## Solicitud de Documento

Administración/Tramitación/Solicitud de Documento

Desde éste punto de menú se pueden solicitar los diferentes documentos que exista para consultarlos.

| Carpe | ta D             | ocumento/Descripción    | Expediente                 |            |    |                     |   |        |
|-------|------------------|-------------------------|----------------------------|------------|----|---------------------|---|--------|
|       | Opciones         |                         |                            |            |    |                     | P | Buscar |
|       | CARPETA          | DOCUMENTO/DESC          | CRIPCIÓN                   | EXPEDIENTE | DU | ÚLTIMO USUARIO      |   |        |
| •     | EXPEDIENTES 2001 | EXPEDIENTE POR NO       | ) TENER LICENCIA DE OBRA   | 2546/2001E |    |                     |   |        |
|       | EXPEDIENTES 2001 | EXPEDIENTE POR NO       | TENER LICENCIA DE APERTURA | 4789/2001E | Г  |                     |   |        |
|       | INSPECCION 2005  | Inspección por no tener | r Licencia de apertura     | 4568/20051 |    |                     |   |        |
|       | INSPECCIÓN 2005  | Inspección por no tener | r Liciencia de obra        | 4789/20051 | Γ  |                     |   |        |
|       |                  |                         |                            |            |    |                     |   |        |
|       | 4 4 Term         | ninado.                 |                            |            |    |                     |   | 0      |
|       |                  |                         |                            | VerDocumen | to | Solicitar Documento |   | Salir  |

## Campos de la rejilla:

- CARPETA: Carpeta o Archivador a la que pertenece el documento
- DOCUMENTO/DESCRIPCIÓN: Nombre del documento
- **EXPEDIENTE**: Expediente del documento
- **DU**: Documento en Uso. Indica si el documento está en uso, es decir, si actualmente hay algún usuario al que se la haya prestado el documento y todavía no ha sido devuelto
- ÚLTIMO USUARIO: Nombre del usuario que ha consultado por última vez el documento.

## Filtros:

- Carpeta:
- Documento/Descripción:
- Expediente:

Botones:

- Buscar: realiza la búsqueda de los documentos, teniendo en cuenta los posibles filtros
- Salir: cierra la ventana
- Ver Documento: Muestra una ventana con los detalles del documento seleccionado
- Solicitar Documento: muestra una ventana desde la que se podrá solicitar el documento seleccionado
- **Opciones**: muestra un menú con las opciones disponibles:

| 120 2001              | en estente ronno     | reneri elerior  |
|-----------------------|----------------------|-----------------|
| TES 2001 <sub>0</sub> | EXPEDIENTE POB NO    | TENER LICENCIA  |
| )N 2005               | Ver Documento        | encia de apertu |
| )N 2005               | Solicitar Documento  | encia de obra   |
|                       | Ver Todos            |                 |
|                       | Ver Seleccionados    |                 |
|                       | Ver No Seleccionados |                 |
|                       | Imprimir             |                 |
| <b>O</b>              |                      | _               |

Opciones:

- Ver Documento: Muestra una ventana con los detalles del documento seleccionado
- Solicitar Documento: muestra una ventana desde la que se podrá solicitar el documento

## Ventana de solicitar documento

| Acontar 5 | alir      |
|-----------|-----------|
|           | Aceptar S |

Desde ésta ventana se solicita finalmente el documento previamente seleccionado.

Tan solo hay que introducir la dirección de correo electrónico del usuario al que se le solicita el documento y pulsar el botón aceptar.

Al mostrarse la ventana, al inicio, aparecerá la dirección de correo del último usuario al que se le solicitó un documento.